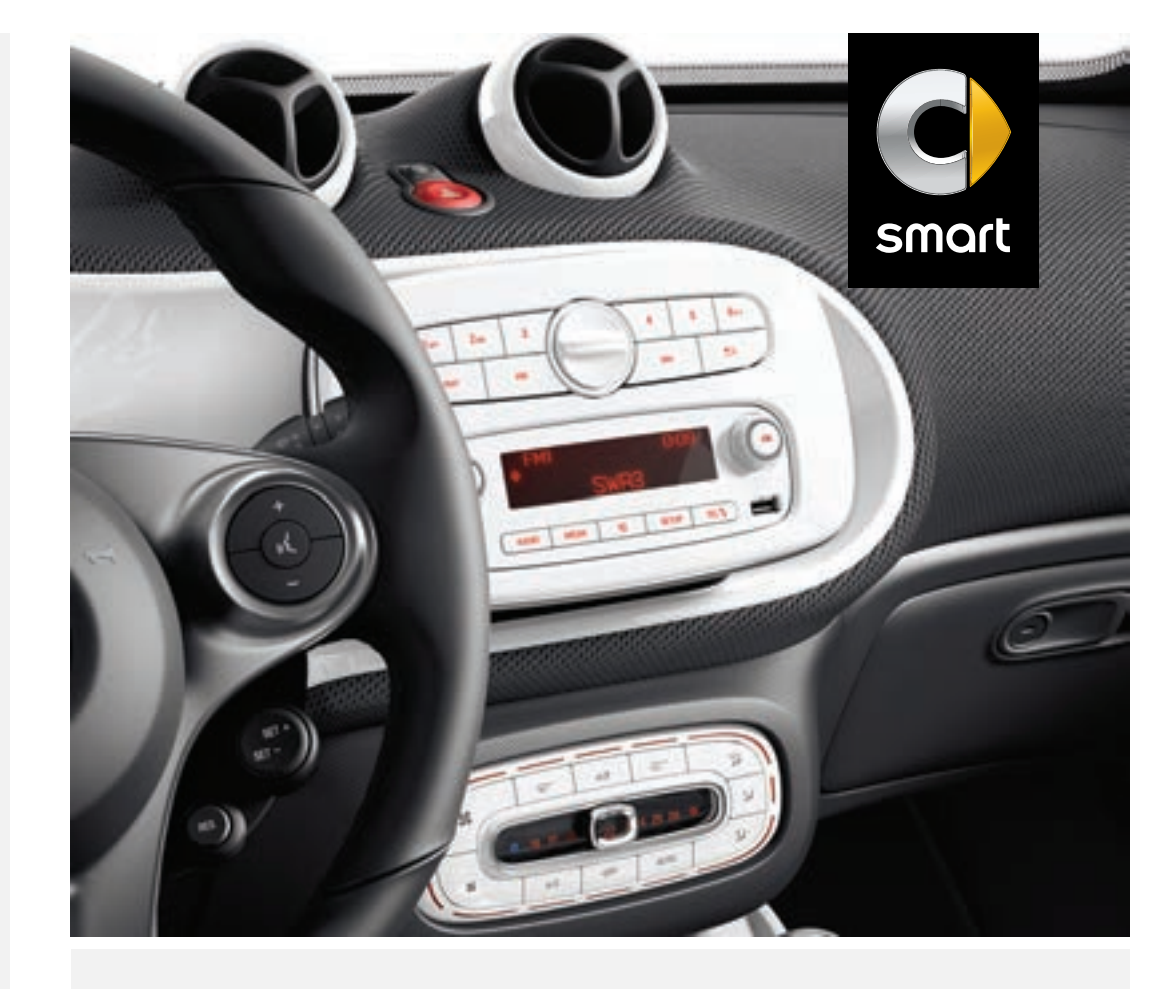

# >> smart Audio System

**Operating Instructions** 

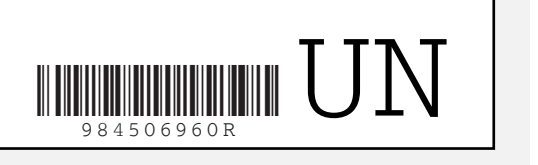

smart - A Daimler brand

Order no. 6522 0133 13 Part no. 453 584 21 03 Edition A-2016

## Symbols

## MARNING

Warning notes make you aware of dangers which could pose a threat to your health or life, or to the health and life of others.

# $\Psi$ Environmental note

Environmental notes provide you with information on environmentally aware actions or disposal.

- Notes on material damage alert you to dangers that could lead to damage to your vehicle.
- 1 Practical tips or further information that could be helpful to you.
- This symbol indicates an instruction that must be followed.
- Several of these symbols in succession indicate an instruction with several steps.
- $(\triangleright$  This symbol tells you where you can
- page) find more information about a topic.
- D This symbol indicates a warning or an instruction that is continued on the next page.
- Dis- This text indicates a message in
- play the display

#### **Publication details**

# Internet

Further information about smart vehicles and about Daimler AG can be found on the following websites: http://www.smart.com http://www.daimler.com

## Editorial office

You are welcome to forward any queries or suggestions you may have regarding this manual to the technical documentation team at the following address: Daimler AG, HPC: R822 D-70546 Stuttgart, Germany Not to be reprinted, translated or otherwise reproduced, in whole or in part, without the written permission of Daimler AG.

# Vehicle manufacturer

Daimler AG Mercedesstraße 137 70327 Stuttgart Germany

### Let the fun begin!

First of all, familiarize yourself with your smart Audio-System. Read these operating instructions, particularly the safety and warning notes, before you drive off. This will help you to obtain the maximum pleasure from your smart Audio-System and avoid endangering yourself and others. The equipment and functions of your smart Audio-System may differ, depending on:

- Model
- Order
- Country specification
- Availability

smart is constantly updating its vehicles to the state of the art.

smart therefore reserves the right to introduce changes in the following areas:

- Design
- Equipment
- Technical features

Your device may therefore differ from that shown in the descriptions in this Supplement.

The following are integral components of the vehicle:

- Operator's Manual
- Maintenance Booklet
- Equipment-dependent supplements

Keep printed copies of the documents in the vehicle at all times. If you sell the vehicle, always pass the documents on to the new owner.

The technical documentation team at Daimler AG wishes you safe and pleasant motoring.

| Index        | 4 | At a glance | 9  |
|--------------|---|-------------|----|
| Introduction | 6 | Audio       | 15 |
|              |   | Telephone   | 23 |

# A

| Activating | ••••••••••••••••••••••••••••••• | 19 |
|------------|---------------------------------|----|
|------------|---------------------------------|----|

# в

| Balance                           | 13<br>13 |
|-----------------------------------|----------|
| Bass hoost                        | T        |
|                                   |          |
| Switching on/off                  | 13       |
| Bluetooth®                        |          |
| Activating audio mode             | 20       |
| Activating/deactivating           | 25       |
| Authorizing devices               | 25       |
| Connecting audio devices          | 20       |
| Device list                       | 26       |
| Searching for a mobile phone      | 25       |
| Telephony                         | 24       |
| Bluetooth <sup>®</sup> Audio      | 20       |
| Bluetooth <sup>®</sup> audio mode |          |
| Selecting a track                 | 21       |

# С

| Call                         |    |
|------------------------------|----|
| Redialing                    | 28 |
| Call lists                   |    |
| Opening                      | 29 |
| Call volume                  | 29 |
| Calling                      |    |
| Using Bluetooth <sup>®</sup> | 24 |
| Calls                        |    |
| Making (call list)           | 28 |
| Channel presets              | 17 |
| Connecting a USB device      |    |
| Copyright                    |    |
| Correct use                  | 6  |

# D

| Declarations of conformity | 6  |
|----------------------------|----|
| Dialing a number           | 28 |

# F

| Fader | <br>• • • • • | <br> | <br>13 |
|-------|---------------|------|--------|

| G                 |    |
|-------------------|----|
| Guarantee         | б  |
| н                 |    |
| Hands-free system | _  |
| Call volume       | 29 |
| I                 |    |

# Ι iPod®

| Connecting                    | 18 |
|-------------------------------|----|
| Selecting a category/playlist | 19 |

# L

# Language

| Setting | ••••• |  | 12 |
|---------|-------|--|----|
|---------|-------|--|----|

# м

| Manual frequency entry (radio)            | 17 |
|-------------------------------------------|----|
| Metadata                                  |    |
| Displaying                                | 21 |
| Mobile phone                              |    |
| Authorizing                               | 25 |
| Connecting                                | 26 |
| Connecting (Bluetooth <sup>®</sup> inter- |    |
| face)                                     | 25 |
| De-authorizing                            | 26 |
| MP3                                       |    |
| Selecting a folder                        | 18 |
| Mute function                             | 12 |
|                                           |    |

# 0

| Operating safety     | 6  |
|----------------------|----|
| Overview of controls | 10 |

# Р

# Phone book

| Calling an entry | 28 |
|------------------|----|
| Calling up       | 29 |
| Phone call       |    |
| Dialing          | 28 |

# R

| Radio                    |    |
|--------------------------|----|
| Radio text               | 16 |
| Switching on             | 16 |
| RDS (Radio Data System)  | 16 |
| Reset function           | 12 |
| Resetting audio settings | 12 |

# S

| Setting the ringtone<br>Sound settings<br>Speed-dependent volume control | 29<br>13 |
|--------------------------------------------------------------------------|----------|
| Switching on/off                                                         | 1/       |
| Station                                                                  | TI       |
| Selecting                                                                | 17       |
| Station list                                                             |          |
| Calling up                                                               | 17       |
| Updating                                                                 | 17       |
| Station search                                                           | 17       |
| Stations                                                                 |          |
| Storing                                                                  | 17       |
| Switching on/off                                                         | 11       |
| System settings                                                          |          |
| Calling up the menu                                                      | 12       |

# Т

# Telephone

| Accepting a call               | 27 |
|--------------------------------|----|
| Connecting a mobile phone      |    |
| (general information)          | 24 |
| De-authorizing (disconnecting) |    |
| a mobile phone                 | 26 |
| Ending an active call          | 28 |
| Entering phone numbers         | 28 |
| Establishing the connection    |    |
| from the mobile phone          | 25 |
| Functions available during a   |    |
| call                           | 28 |
| Making a call                  | 28 |
| Redialing                      | 28 |
| Rejecting a call               | 28 |
| Using the telephone            | 27 |
| Telephone book                 |    |
| Downloading (from a mobile     |    |
| phone)                         | 29 |
|                                |    |

# Telephone number

| 28 |
|----|
| 12 |
|    |
| 16 |
| 16 |
| 13 |
|    |

# U

# USB (Audio)

| Displaying metadata | 19 |
|---------------------|----|
| Selecting a track   | 18 |
| USB mode            |    |
| Activating          | 18 |

# v

# Vehicle

| Data acquisition | 7  |
|------------------|----|
| Volume           | 11 |
| Volume level     |    |
| Setting          | 19 |

# W

## Waveband

| Switching (radio) |  |
|-------------------|--|
|-------------------|--|

### General information

The smart sales organization<sup>1</sup> provides a guarantee for the period of 24 months without mileage limit for this accessory or replacement part.

#### **Operating safety**

#### Important safety notes

#### MARNING

If you operate integrated communication equipment in the vehicle when driving, you will be distracted from traffic conditions. You could also lose control of the vehicle. There is a risk of an accident.

Only operate the equipment when the traffic situation permits. If you are not sure that this is possible, park the vehicle paying attention to traffic conditions and operate the equipment when the vehicle is stationary.

Observe the legal requirements for the country in which you are currently driving. Bear in mind that, at a speed of only 50 km/h, your vehicle covers a distance of nearly 14 m per second.

#### Correct use

#### \land WARNING

Modifications to electronic components, their software as well as wiring can impair their function and/or the function of other networked components. In particular, systems relevant to safety could also be affected. As a result, these may no longer function as intended and/or jeopardize the operating safety of the vehicle. There is an increased risk of an accident and injury. Never tamper with the wiring as well as electronic components or their software. You should have all work to electrical and electronic equipment carried out at a qualified specialist workshop.

If you make any changes to the vehicle electronics, the general operating permit is rendered invalid.

When using the device, keep in mind:

- the safety notes in this manual
- traffic rules and regulations
- laws and safety standards pertaining to motor vehicles

#### Declarations of conformity

#### Wireless vehicle components

**1** USA only: The wireless devices of this vehicle comply with Part 15 of the FCC Rules. Operation is subject to the following two conditions:

1) These devices may not cause interference, and

2) These devices must accept any interference, including interference that may cause undesired operation of the device. Changes or modifications not expressly approved by the party responsible for compliance could void the user's authority to operate the equipment.

Canada only: The wireless devices of this vehicle comply with Industry Canada license-exempt RSS-210 standards. Operation is subject to the following two conditions:

1) These devices may not cause interference, and

2) These devices must accept any interference, including interference that may cause undesired operation of the device.

## Data stored in the vehicle

A large number of your vehicle's electronic components can store data.

The data memory temporarily or permanently stores technical information about:

- Vehicle's operating status
- Incidents
- Malfunctions

The technical information generally documents the condition of a component, module, system or the environment.

These include, for example:

- The operating status of system components, e.g. fluid levels
- Status messages concerning the vehicle and its individual components, e.g. number of wheel revolutions/speed, deceleration in movement, lateral acceleration, accelerator pedal position
- Malfunctions and defects in key system components, including, for instance, lights, brakes
- Vehicle reactions and operating conditions in special driving situations, including, for instance, deployment of an air bag, use of stability control systems
- Environmental conditions, including, for instance, the outside temperature

This data is of an exclusively technical nature and can be used to:

- assist in the detection and elimination of malfunctions and defects
- analyze vehicle functions, e.g. after an accident
- optimize vehicle functions

If you have the vehicle serviced, this technical information can be read out from the event and malfunction data memory. Services include, for example, information on:

- repair work
- service work
- warranty claims
- quality assurance

The readout is handled by service network staff (including the manufacturer) with the help of special diagnostic testers. You can obtain more detailed information, if required.

After the malfunction has been rectified, the information is cleared in the malfunction memory or is sequentially overwritten.

During vehicle operation, certain situations may arise in which this technical data - in conjunction with other information and, if applicable, after consultation with an approved assessor - may be linked to an individual person.

Examples of this include:

- accident reports
- vehicle damage
- evidence

Additional functions that have been contractually agreed upon with the customer also make it possible to transmit particular vehicle data from the vehicle. These additional functions include, for instance, a vehicle locating feature in the event of emergencies.

#### Information on copyright

#### Free and open-source software

Information on licenses for free and opensource software used in your vehicle and its electronic components is available on the following website: http:// www.smart.com/opensource.

| Controls        | 10 |
|-----------------|----|
| Basic functions | 11 |

(

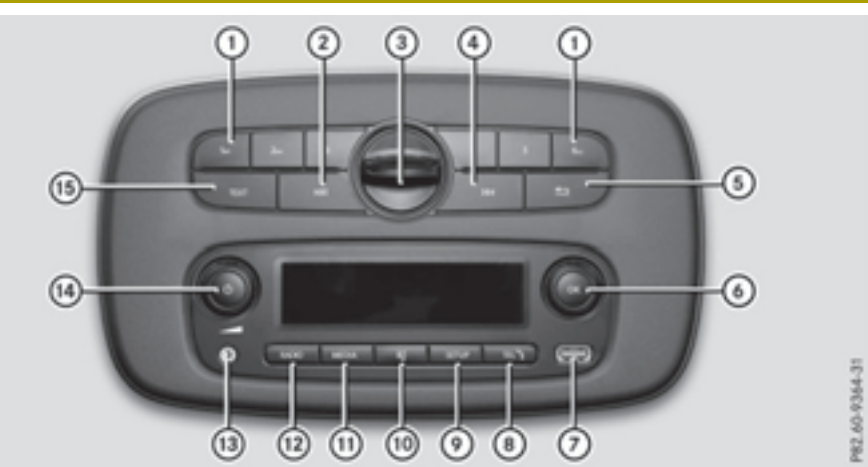

|     | Function                                  | Page |
|-----|-------------------------------------------|------|
| 1   | Number keys:                              |      |
|     | • Sets a station                          | 17   |
|     | • Stores a station                        | 17   |
|     | • Switches random track                   |      |
|     | sequence on/off                           | 18   |
|     | • Switches the repeat                     | 10   |
|     | Ranid search                              | 18   |
| ~   |                                           | 10   |
| (2) | Radio mode:                               |      |
|     | <ul> <li>Station search, back-</li> </ul> | 17   |
|     | Manual frequency entry                    | 17   |
|     | USB mode:                                 | 1    |
|     | •Skips backwards,                         |      |
|     | rewinds                                   | 18   |
|     | Bluetooth <sup>®</sup> audio mode:        |      |
|     | •Skips backwards,                         |      |
|     | rewinds                                   | 21   |
| 3   | USB1 connection                           | 18   |
|     | Bracket connection for                    |      |
|     | mobile phone                              | 26   |

|   | Function                                            | Page |
|---|-----------------------------------------------------|------|
| 4 | Radio mode:                                         | 10   |
|   | Station search, forwards     Manual frequency optry | 17   |
|   | USB mode:                                           | 1/   |
|   | •Skip forwards, fast-<br>forward                    | 18   |
|   | Bluetooth <sup>®</sup> audio mode:                  |      |
|   | •Skip forwards, fast-<br>forward                    | 21   |
| 5 | Exits the current menu                              |      |
|   | MP3 folder navigation                               | 18   |
| 6 | Controller:                                         |      |
|   | • Navigates within menus                            |      |
|   | • Sets station via station                          | 10   |
|   | Ωκ button.                                          | 1/   |
|   | • Confirms an entry                                 |      |
|   | • Radio mode: calls up the                          |      |
|   | list of stations                                    | 17   |
|   | • Calls up the track list in USB mode               | 18   |
| 7 | USB2 connection                                     | 18   |

|      | Function                                                             | Page |
|------|----------------------------------------------------------------------|------|
| 8    | TEL) button:<br>• Calls up the telephone                             |      |
|      | menu                                                                 | 25   |
|      | • Accepts a call                                                     | 27   |
|      | • Rejects a call                                                     | 28   |
|      | • Redials                                                            | 28   |
| 9    | SETUP button:                                                        |      |
|      | Calls up the system menu                                             | 12   |
| 10   | button:                                                              |      |
|      | Mute function                                                        | 12   |
| 1    | MEDIA button:<br>• Switches to USB1/iPod1,<br>USB2/iPod2, AUX, Blue- |      |
|      | tooth <sup>®</sup> audio mode                                        | 18   |
| (12) | RADIO button:                                                        |      |
|      | • Switches to radio mode                                             | 16   |
|      | <ul> <li>Switches wavebands</li> </ul>                               | 16   |

|     | Function                                                                                                    | Page           |
|-----|----------------------------------------------------------------------------------------------------|----------------|
| 13) | AUX port                                                                                                    | 19             |
| 14) | Ubutton:Switches smart Audio-System on/offVolume control:Adjusts the volume                                                                                           | 11             |
| 15) | <pre>TEXT button:<br/>• FM radio mode: switches<br/>radio text on/off<br/>• USB mode: displays met-<br/>adata<br/>• Bluetooth audio mode:<br/>displays metadata</pre> | 16<br>19<br>21 |
|     |                                                                                                    |                |

#### Basic functions

Important safety notes

### MARNING

If you operate information systems and communication equipment integrated in the vehicle while driving, you will be distracted from traffic conditions. You could also lose control of the vehicle. There is a risk of an accident.

Only operate the equipment when the traffic situation permits. If you are not sure that this is possible, park the vehicle paying attention to traffic conditions and operate the equipment when the vehicle is stationary.

You must observe the legal requirements for the country in which you are currently driving when operating the system.

#### Switching the smart Audio System on and off

- **To switch on:** press the **U** button. The smart Audio-System calls up the last active function.
- **To switch off:** press the 😈 button again.
- (1) When switched on without the ignition, the smart Audio-System switches off again automatically after approximately 10 minutes.

#### Adjusting the volume

#### Increasing the volume

- ▶ Turn the volume control knob clockwise. or
- Vehicles with multifunction steering wheel: press the + button.

>> At a glance.

#### Reducing the volume

 Turn the volume control knob counterclockwise.

### or

▶ Vehicles with multifunction steering wheel: press the \_\_\_\_ button.

#### Mute function

- ► To switch on: press the MUTE appears in the display. The currently active operating mode is muted.
- ▶ To switch off: press the 🔄 button again or turn the volume control knob. Mute is switched off. The MUTE message is no longer shown in the display.

#### System settings

#### Calling up the setup menu

System settings are made in the setup menu.

- ► To call up the setup menu: press the SETUP button.
- ► To exit the menu: press the button. The smart Audio-System switches to the next highest menu level within the current operating mode.

#### Resetting audio settings

- ► Call up the setup menu (▷ page 12).
- ► To select Audio: turn the controller and press .
- To select Audio Default: turn the controller and press (\*).
- ► To select YES: turn the controller and press ∞.

The audio settings will be reset.

#### or

► To select NO: turn the controller and press ∞.

The process is canceled.

#### Setting the system language

- ▶ Call up the setup menu (▷ page 12).
- To select Language: turn the controller and press (.).
   The list of languages appears. The current language is indicated by a dot (.).
- To select the desired language: turn the controller and press (w).
   The selected language will be shown.

#### Time display

#### Switching the time on/off

- ► Call up the setup menu (▷ page 12).
- ► To select Clock: turn the controller and press ∞.
- ► To select ON/OFF: turn the controller and press ∞.

The dot  $\bigcirc$  shows that the clock display is activated.

#### Setting the time

- ► Call up the setup menu (> page 12).
- ► To select Clock: turn the controller and press ∞.
- ► To select Set Time: turn the controller and press .

The display for manual entry appears. The hour display flashes.

To set the hour display: turn the controller and press . The hour display is set. The minute dis-

play flashes.

▶ To set the minute display: turn the controller and press .
 The time is set.

#### Setting the time format

- ► Call up the setup menu (> page 12).
- ► To select Clock: turn the controller and press ∞.
- ► To select Format: turn the controller and press ∞.

► To select Am/Pm: turn the controller and press ∞.

The 12-hour clock is set.

or

To select 24hr: turn the controller and press or.

The 24-hour clock is set. The dot  $\bigcirc$  shows the active setting.

## Sound settings

## Setting the bass

- ► Call up the setup menu (▷ page 12).
- ► To select Audio: turn the controller and press (.
- ► To select Sound: turn the controller and press ().
- ► To select Bass: turn the controller and press (••).
- ► Set the desired value and confirm: turn the controller and press ().

# Setting the treble

- ► Call up the setup menu (▷ page 12).
- ► To select Audio: turn the controller and press ∞.
- ► To select Sound: turn the controller and press (.
- ► To select Treble: turn the controller and press ().
- ► To set the desired value and confirm: turn the controller and press ().

### Setting the balance

The balance settings allow you to adjust the stereo sound to the left or right within the vehicle. In the default setting, the balance is set to the center of the vehicle.

- ► Call up the setup menu (▷ page 12).
- ► To select Audio: turn the controller and press ().

- To select Sound: turn the controller and press (\*).
- ► To select Bal.: turn the controller and press (\*).
- ► To set the desired value and confirm: turn the controller and press (K).

## Setting the fader (smart forfour)

Depending on the vehicle type and equipment, the fader settings allow you to adjust the stereo sound to the front or rear within the vehicle.

- ► Call up the setup menu (▷ page 12).
- ► To select Audio: turn the controller and press ∞.
- ► To select Sound: turn the controller and press ∞.
- ► To select Fade: turn the controller and press (.
- ► To set the desired value and confirm: turn the controller and press ().

# Switching bass boost on/off

Bass boost increases the power of low tones. Bass boost is only available in vehicles without a JBL sound system.

- ► Call up the setup menu (▷ page 12).
- ► To select Audio: turn the controller and press ∞.
- ➤ To select Bass Boost: turn the controller and press ∞.
- To select ON: turn the controller and press (\*).
   Bass boost is switched on.

or

► To select OFF: turn the controller and press ∞.

Bass boost is switched off. The **O** dot shows the active setting.

# Speed-dependent volume control (Speed Vol.)

This function adjusts the volume according to the vehicle's speed. The higher the Speed Vol. volume selected, the higher the volume will be at increasing road speeds.

- ► Call up the setup menu (> page 12).
- ► To select Audio: turn the controller and press (∞).
- ► To select Speed Vol.: turn the controller and press (...).
- ► To set the desired value and confirm: turn the controller and press ().
- ► To deactivate speed-dependent volume control: turn the controller to the left until OFF appears and then press the ⊙K button.

| Radio mode                        | 16 |
|-----------------------------------|----|
| USB mode                          | 17 |
| AUX mode                          | 19 |
| Bluetooth <sup>®</sup> audio mode | 20 |

#### Radio mode

#### Switching on the radio

 Press the button.
 The smart Audio-System activates the last active function.

If the last active function was radio mode, the radio menu will appear. You will hear the last station played on the last waveband selected.

► From another function: press the RADIO button.

The smart Audio-System switches to radio mode. You will hear the last station played on the last waveband selected.

#### Switching wavebands

► To select the waveband: in radio mode, repeatedly press the RADIO button until the desired waveband is shown.

If available, you can switch between the following wavebands:

- FM1
- FM2
- AM

#### Radio Data System (RDS)

The smart Audio-System is equipped with a Radio Data System (RDS).

RDS provides additional information broadcast inaudibly. This information is broadcast by most FM radio stations. The available information may include such things as the name of the current program or alternative frequencies.

The smart Audio-System constantly updates the memory. The audio receiver is therefore able to switch automatically to an alternative frequency with a better signal.

#### Switching the FM radio text on/off

- ► To switch off FM radio text: in the FM frequency range, press the TEXT button. If additionally transmitted data is available, this will be shown.
- ► To switch off FM radio text: press the TEXT button again.

#### Traffic program

#### Switching traffic announcements on/off

When traffic announcements are switched on, a traffic announcement will interrupt the currently activated radio or media source.

- ► Call up the setup menu (> page 12).
- ► To select Radio: turn the controller and press ∞.
- ► To select TA: turn the controller and press (∞).
- ► To select ON or OFF: turn the controller and press .

The  $\bigcirc$  dot shows the active setting.

The smart Audio-System plays traffic announcements at an increased volume. The playback volume is set at the factory and cannot be adjusted.

#### Interrupting a traffic announcement

 During a traffic announcement, briefly press

 The next traffic announcement will be audible.

#### Selecting a station

# Selects stations via the station search function

Press and hold the Definition or definition with the station search starts. The search stops at the next station that can be received.

## Manual frequency entry

Manual frequency entry is available in the FM and AM wavebands.

- Set the desired waveband ( $\triangleright$  page 16).
- Set the desired frequency using the → or → button.

### Selecting stations via the station presets

- ► Select the desired waveband (> page 16).
- Press one of the number keys 1 6.

The radio selects the station stored under the selected preset.

#### Using the current station list

- Press (in radio mode.
   The station list appears with the stations currently available.
- Select the desired station: turn the controller and press or.

#### or

In radio mode, turn the controller. The station list appears with the stations currently available. You will be taken to the next station in the station list.

The station list is not available in the AM waveband.

#### Updating the station list

## FM radio

- ► Call up the setup menu (▷ page 12).
- To select Radio: turn the controller and press .
- ► To select Ref. FM List: turn the controller and press .

You will hear a tone and the smart Audio-System searches for all available stations. The entries in the current station list will be sorted and displayed alphanumerically.

or

 In the FM waveband, press and hold the RADIO button until you hear a tone. The station list will be updated.

#### Storing a station

Each preset group (FM1, FM2 and AM) provides six presets.

- Select the desired preset group (> page 16).
- Set the station ( $\triangleright$  page 17).
- Press and hold the desired station key, e.g. 4, until you hear a tone.
   The currently set station is stored under preset 4 in the preset group selected.

#### USB mode

#### Overview

The following devices can be connected to the smart Audio-System via a USB connection:

- iPod®
- USB devices
- certain MP3 players
- iPod<sup>®</sup> is a registered trademark of Apple Inc., Cupertino, California, USA.

 MP3 players that support MTP (Media Transfer Protocol) can be used.

#### **Connecting a device**

You can connect external audio sources to the smart Audio-System using the two USB connections. USB1 is located above the display and has a cover. USB2 is located below the controller.

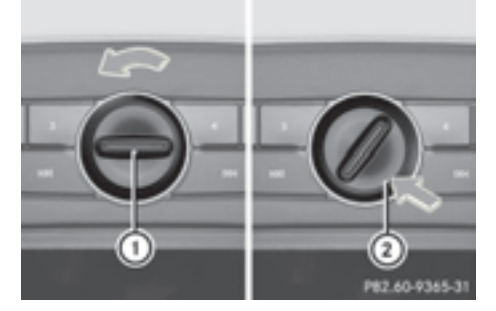

#### Removing the cover from USB1

- Turn cover ① counter-clockwise using the handle.
- Press on marking (2) and remove the cover.

#### Installing the cover on USB1

- Position the cover on USB1 and turn it clockwise until the cover engages.
- After removing the cover, keep it in a safe place so as not to lose it.
- If you would like to charge a device via the USB port, use USB1.

#### Activating the USB socket

If an external audio source is connected to the USB connection, this will be activated automatically. The first track of the external audio source is played. After successful connection, you can set track selection, volume etc. directly using the smart Audio-System. The smart Audio-System can read MP3, WMA and AAC formats. If no supported audio files are available, a tone will sound and you will see an appropriate message. Further information can be obtained from your qualified specialist workshop, e.g. a smart center or a smart service center.

#### Changing the media mode

Press the MEDIA button repeatedly until the desired media mode appears.

Once the desired audio source is connected, you can switch between the following media modes:

- USB1/iPod1<sup>®</sup>
- USB2/iPod2<sup>®</sup>
- AUX
- BT Audio

#### Selecting a track

▶ In USB mode, turn the controller and press ⊛.

The available tracks are shown. If a folder contains files which can be played, the folder will be shown.

- To select a folder: turn the controller and press .
   The available tracks are shown.
- ► To select a track: turn the controller and press . The track is played.
- Rapid search: press button 6. An entry field appears.
- To select a character: turn the controller and press .
   The tracks are displayed.
- ► To skip forwards or backwards to a track: briefly press the ►► or ► button.

- ▶ Rapid scroll: press and hold the ▶ or ↓ button until the desired position is reached.
- To switch on random track sequence: press button [2].
   The corresponding symbol appears in the display.
- To switch off random track sequence: press button 2 again. The corresponding symbol in the display disappears.
- To switch on the repeat function: press button 1.

The corresponding symbol appears in the display.

To switch off the repeat function: press button 1 again.

The corresponding symbol in the display disappears.

## Selecting a category (iPod®)

Track selection for the iPod® can be carried out using categories.

Depending on the device connected, the following categories may be available, for example:

- Playlists
- Artists
- Albums
- Tracks
- Podcasts
- Composers
- Audiobooks
- Genre
- ► To call up the category list: press ( in the iPod<sup>®</sup> basic display.
- ► To select categories: turn the controller and press (...).

#### Displaying USB/iPod<sup>®</sup> metadata

If the connected audio device supports metadata and if the corresponding data is available, then the artist, album name or current track duration will be displayed.

- ► Press the **TEXT** button repeatedly until the desired metadata is displayed.
- ► To display an overview of all metadata: press and hold the TEXT button until the overview is displayed.
- ► To leave the overview: press the button.

#### AUX mode

#### Activating AUX mode

- Connect the AUX device to the permanently installed 3.5-mm stereo-audio jack. The external audio source is automatically activated.
- ► If an AUX device is already connected, use the MEDIA button to activate the media source.

For information on how to operate the AUX device, see the manufacturer's operating instructions.

 No text information is available in AUX mode.

Track selection is not possible.

#### Setting the volume level

The volume of AUX sources may be quieter than the smart Audio-System playback volume. There are therefore three volume level settings: Low (1200mV), Medium (600mV) and High (300mV).

- ► Call up the setup menu (▷ page 12).
- ► To select Audio: turn the controller and press ∞.

► To select Aux In: turn the controller and press ∞.

The available options are Low, Medium and High.

To select the required option: turn the controller and press .
 The dot shows the active setting.

## Bluetooth<sup>®</sup> audio mode

## General notes and requirements

Switch on the Bluetooth<sup>®</sup> function of the smart Audio-System (▷ page 25).

Bluetooth<sup>®</sup> audio mode requires a Bluetooth<sup>®</sup>-capable audio device.

Check the following points on your Bluetooth<sup>®</sup> audio device (see the manufacturer's operating instructions):

• Bluetooth<sup>®</sup> audio profile

The Bluetooth<sup>®</sup> audio device must support the A2DP and AVRCP Bluetooth<sup>®</sup> audio profiles.

• Bluetooth<sup>®</sup> visibility

Certain Bluetooth<sup>®</sup> audio devices do not just require activation of the Bluetooth<sup>®</sup> function. In addition, your device must be made "visible" to other devices.

• Bluetooth<sup>®</sup> device name

This device name is predetermined but can usually be changed. To enable a clear selection of the Bluetooth<sup>®</sup> device, we recommend that you customize device names (see the manufacturer's operating instructions).

 A2DP (Advanced Audio Distribution Profile): Bluetooth<sup>®</sup> audio profile for audio data transmission

AVRCP (Audio Video Remote Control Profile): Bluetooth<sup>®</sup> audio profile for audio data playback

1 The Bluetooth<sup>®</sup> device must be visible for authorization. After authorization, the smart Audio-System will find the Bluetooth<sup>®</sup> device automatically. If the smart Audio-System cannot find your Bluetooth<sup>®</sup> device, this may be due to particular security settings on your Bluetooth<sup>®</sup> device. You can also start the search and authorization procedures on the Bluetooth<sup>®</sup> device itself (▷ page 25).

# Connecting Bluetooth® audio devices

In terms of search, authorization and deauthorization procedures, Bluetooth<sup>®</sup> audio devices behave in the same way as a mobile phone with Bluetooth<sup>®</sup> functionality. Detailed information (▷ page 24).

Before using your Bluetooth<sup>®</sup> audio device with the smart Audio-System for the first time, you will need to search for (▷ page 25) and authorize it (▷ page 25).

Establishing a connection from the Bluetooth<sup>®</sup> audio device (⊳ page 25).

If the Bluetooth<sup>®</sup> audio device is authorized, playback can be started.

You can authorize up to 5 Bluetooth<sup>®</sup> devices.

The smart Audio-System can only be connected to one Bluetooth<sup>®</sup> device at any one time.

# Switching to Bluetooth<sup>®</sup> audio

- Connect a Bluetooth<sup>®</sup> audio device (▷ page 20).
- Press the MEDIA button repeatedly until BT Audio is selected. The Bluetooth<sup>®</sup> audio display appears. Playback starts.

# Selecting a Bluetooth<sup>®</sup> audio track

- ► To skip forwards or backwards to a track: briefly press the ►► or ►► button.
- ▶ Rapid scroll: press and hold the ▶ or ↓ button until the desired position is reached.

# Showing Bluetooth<sup>®</sup> audio metadata

If the Bluetooth<sup>®</sup> audio device connected supports metadata and if the corresponding data is available, then the artist, album or current track duration can be displayed.

- ► Press the TEXT button repeatedly until the desired metadata is displayed.
- ► To display an overview of all metadata: press and hold the TEXT button until the overview is displayed.
- ▶ To leave the overview: press the button.

Connecting and disconnecting a

# Connecting and disconnecting a mobile phone

#### Prerequisites

For telephony via the Bluetooth<sup>®</sup> interface, you must have a Bluetooth<sup>®</sup>-capable mobile phone. The mobile phone must support Hands-Free Profile 1.0 or above.

#### On the smart Audio-System

► Activate Bluetooth<sup>®</sup> (▷ page 25).

#### On the mobile phone

- Switch on the mobile phone and enter the PIN when prompted to do so (see the manufacturer's operating instructions).
- Activate Bluetooth<sup>®</sup> and, where applicable, Bluetooth<sup>®</sup> visibility for other devices (see the manufacturer's operating instructions).

This visibility is for restricted periods of time on some mobile phones (see the manufacturer's operating instructions).

Where applicable, set the Bluetooth<sup>®</sup> device name for the mobile phone.

The Bluetooth<sup>®</sup> device names may be identical for all the manufacturer's products. To ensure you can clearly identify your mobile phone, changing the device name is recommended (see the manufacturer's operating instructions). The name can be freely selected. If the mobile phone supports the PBAP (**P**hone **B**ook **A**ccess **P**rofile) Bluetooth<sup>®</sup> profile, the phonebook and call lists will be transferred after you connect. The battery of the mobile phone should always be kept sufficiently charged in order to prevent malfunctions. Further information on suitable mobile phones is available on the Internet at

#### www.smart.com/connect.

Some displays, such as the signal strength, will depend on the supported version of the Hands-Free Profile.

#### Procedure and general information

Before using your mobile phone with the smart Audio-System for the first time, you will need to search for (▷ page 25) and authorize it (▷ page 25). Authorization takes place by means of Secure Simple Pairing. You can recognize Secure Simple Pairing by a code which is displayed on the mobile phone and in the smart Audio-System. The mobile phone is always connected automatically after authorization.

If the smart Audio-System cannot find your mobile phone, this may be due to particular security settings on your mobile phone. You can also start the search and authorization procedures on the mobile phone itself (▷ page 25).

You can obtain device-specific information on authorizing and connecting Bluetooth<sup>®</sup>-capable mobile phones from your smart center.

You can authorize up to 5 mobile phones. The smart Audio-System can only be connected to one mobile phone at any one time.

# De-authorizing (disconnecting) a mobile phone

The connection is terminated automatically if you leave the receiver range of the smart Audio-System or deactivate Bluetooth<sup>®</sup> on your mobile phone.

If you no longer want the Bluetooth<sup>®</sup> connection to be established automatically, the mobile phone must be de-authorized (disconnected) (▷ page 26).

# Switching the Bluetooth<sup>®</sup> function on/off

## Switching on the Bluetooth® function

- Press the TEL button. The telephone menu appears.
- Select Bluetooth: turn the controller and press (.).
- ► To select ON: turn the controller and press or.
  - The  $\bigcirc$  dot shows the active setting.
- The Bluetooth® function will remain active until you deactivate it again. The Bluetooth® symbol appears in the display. The smart Audio-System automatically searches for mobile phones which were previously connected with the smart Audio-System. If you switch off the smart Audio-System, the Bluetooth® connection will be terminated. When the smart Audio-System is switched on it reestablishes the connection automatically.

# Switching off the Bluetooth® function

- Press the TEL button. The telephone menu appears.
- Select Bluetooth: turn the controller and press or.
- ► To select OFF: turn the controller and press ∞.
  - The  $\bigcirc$  dot shows the active setting.

# Establishing a connection via the smart Audio-System

#### Searching for a mobile phone

- Press the TEL button. The telephone menu appears.
- Select Scan devices: turn the controller and press .
   The available mobile phones are displayed in the device list.

The duration of the search depends on the number of Bluetooth<sup>®</sup> telephones within range and their characteristics.

#### Authorizing a mobile phone (connecting)

- Select a mobile phone from the device list: turn the controller and press (\*). If your mobile phone supports Secure Simple Pairing, a code will now be shown on the smart Audio-System and the mobile phone.
- If the code is the same on both devices, confirm this on your mobile phone. The mobile phone is now authorized and connected to the smart Audio-System. You can now call using the hands-free system.
- If the code on the mobile phone is not the same, select NO.
   The process is canceled. Repeat the authorization.
- 1 The smart Audio-System can only be connected to one Bluetooth<sup>®</sup> device at any one time.

# Establishing the connection from the mobile phone

- smart Audio-System: call up the telephone menu.
- Select Pair device: turn the controller and press .
   The PIN "0000" appears in readiness for pairing. You have 60 seconds to enter the PIN on the mobile phone.
- Mobile phone: start the search for a Bluetooth<sup>®</sup> device (see manufacturer's operating instructions). The Bluetooth<sup>®</sup> device name of the smart Audio-System is "smart Audio-System".
- Select "smart Audio-System".

Mobile phone: enter the code and confirm (see the manufacturer's operating instructions).

The mobile phone is now authorized and connected to the smart Audio-System. You can now call using the hands-free system.

1 If authorization fails, you may have entered a different PIN or exceeded the prescribed time limit. Repeat the procedure.

If your mobile phone supports Secure Simple Pairing, PIN entry is not necessary. A code will be automatically shown on the smart Audio-System and the mobile phone.

### De-authorizing a mobile phone

Carry out de-authorization on both the smart Audio-System and the mobile phone. Subsequent authorization may otherwise fail.

- Press the TEL button. The telephone menu appears.
- ► To select Del. device: turn the controller and press . The authorized mobile phones will be shown in the device list.
- To select the desired device: turn the controller and press (\*).
   A prompt appears, asking whether you wish to delete the device.
- ► To select YES: turn the controller and press ∞.

The mobile phone is de-authorized.

#### or

► To select NO: turn the controller and press .

The process is canceled.

```
If a Bluetooth<sup>®</sup> device is already con-
nected with the smart Audio-System and
you authorize a new device, the current
connection will be terminated.
```

#### Changing mobile phones

If you have authorized more than one mobile phone, you can switch between the individual phones.

- Press the TEL3 button. The telephone menu appears.
- To select Sel. device: turn the controller and press . All mobile phones are shown which have previously been authorized by the smart Audio-System.

The currently connected mobile phone is indicated by a  $\bigodot$  dot.

Select the desired mobile phone: turn the controller and press (\*). The selected mobile phone is searched for and connected if it is within Blue-tooth<sup>®</sup> range and if Bluetooth<sup>®</sup> is activated.

#### Smartphone bracket

#### Notes

1 Operating smartphones in the smartphone bracket is permitted exclusively in connection with the smart cross connect App.

You must observe the legal requirements for the country in which you are currently driving when operating the mobile phone during a journey.

The smartphone bracket is suitable for mobile phones with the following dimensions:

- Thickness: 6 14 mm
- Width: 55 75 mm
- Length: 108 142 mm

The smartphone bracket keeps your mobile phone secured in the vehicle.

Make sure that your mobile phone is always correctly secured in the smartphone bracket. You can rotate the mobile phone to landscape or portrait mode. The angle can be adjusted to suit your individual preference. The smart cross connect App is designed for landscape format.

You can use the USB connection on the left behind the smartphone bracket to charge your mobile phone during the journey. Further information can be obtained from your qualified specialist workshop, e.g. a smart Center or a smart service center.

### Fitting the smartphone bracket

- ▶ Remove the cover from USB1 (▷ page 18).
- Connect the smartphone bracket to USB1 and turn the fastener to clockwise.

### Inserting and removing the mobile phone

▶ To insert: press the right-hand raised button on the bottom edge of the smart-phone bracket.

The upper tensioning arm opens.

- If necessary, press the left-hand button on the bottom edge of the smartphone bracket.
  - The tensioning arms on the side open.
- Set the mobile phone in the smartphone bracket.
- If necessary, press the tensioning arms on the side together to set them to the size of the mobile phone.
- Press down the upper tensioning arms to secure the mobile phone.
- To remove: press the right-hand raised button on the bottom edge of the smartphone bracket. The upper tensioning arm opens.

The upper tensioning arm opens.

 Remove the mobile phone from the smartphone bracket.

#### Operation via a mobile phone

You can use the smart cross connect App for iOS and Android to operate the smart Audio-System via a mobile phone.

In order to use this function, you will need to download the smart cross connect App from the App Store<sup>®</sup> (iOS) or Google Play<sup>™</sup> (Android) and install it on the mobile phone.

Then connect your mobile phone to the smart Audio-System via Bluetooth<sup>®</sup> (▷ page 24).

Insert your mobile phone into the bracket (▷ page 26).

Further information about operating the smart Audio-System from a mobile phone can be found in the user's guide of the smart cross connect App.

Further information on suitable mobile phones is available on the Internet at **www.smart.com/connect**.

#### Using the telephone

#### Accepting a call

▶ Press the TEL ) button.

or

► To select To select Turn the controller and press . The call is accepted.

1 If the phone number of the caller is transferred, it appears in the display. If the phone number is saved in the phone book, the contact's name is also displayed.

### Rejecting a call

Press and hold the TEL button until the call is rejected.

#### or

 To select 
 : turn the controller and press (.).

 The call is rejected.

### Ending an active call

▶ Press the ⊙ button.

#### Making a call

#### Using number entry

- Press the TEL3 button. The telephone menu appears.
- ► To select Dial Number: turn the controller and press .

An input menu appears.

- Select the numbers one after another in the telephone menu: turn the controller and press () for each one.
- Select finite the telephone menu: turn the controller and press .
   The call is made.

#### Using call lists

After the smart Audio-System has accessed your contacts, you can also view your call lists.

- ► Call up call lists (▷ page 29).
- ► To select Dialed, Received or Missed: turn the controller and press . The relevant list is displayed.
- ► To select an entry and make a call: turn the controller and press .

#### Using the phone book

- ► Call up the phone book (> page 29).
- To select a contact: turn the controller and press .
   The details for the contact are displayed.

or

- Press the 6 button.
   An entry field appears.
- To select a character: turn the controller and press (\*).
   The contacts are displayed.
- ► To select a contact: turn the controller and press (.
- To select the desired telephone number: turn the controller.
- ▶ To initiate a call: press the ⊙ button.

#### About redialing

Press and hold the TEL button until the call to the last dialed number is initiated.

#### Functions available during a call

#### Transferring a call to the mobile phone

- ► To select : turn the controller and press (••).
- ► To transfer the call back to the smart Audio-System: press .

#### Holding a call

- ► To continue the call: press ⊙K.

# Entering numbers/characters during a call

- ► To select #123: turn the controller and press (.
- ▶ To select the desired characters in the telephone menu: turn the controller and press () for each one.

Every character selected will be transmitted immediately.

#### Phone book

#### Calling up the phone book

- Press the TEL button.
   The telephone menu appears.
- To select Phonebook: turn the controller and press .
   The phone book is displayed.

#### Loading the phone book

- Press the TEL button. The telephone menu appears.
- ► To select Settings: turn the controller and press .
- ► To select PB download: turn the controller and press .

The phone book is either loaded from the mobile phone or updated.

## Call lists

If the smart Audio-System has accessed your contacts, you can also view your call lists.

- Press the TEL ) button.
   The telephone menu appears.
- To select Call List: turn the controller and press the button.
- Select Calls Dialed, Received or Missed: turn the controller and press (\*). The relevant list is displayed.

#### Switching the ringtone on and off

You can select whether incoming calls are to be signaled by the smart Audio-System.

- Press the TEL3 button. The telephone menu appears.
- To select Settings: turn the controller and press .
- To select Ringtone: turn the controller and press (.)
- To select Car: turn the controller and press . The mobile phone and the smart Audio-System signal incoming calls.

or

► To select Phone: turn the controller and press ∞.

The mobile phone signals incoming calls.

The **O** dot shows the active setting.

# Setting the call and reception volume (mobile phone)

#### Adjusting the call volume

- Press the TEL3 button. The telephone menu appears.
- To select Settings: turn the controller and press (.).
- ► To select Volume: turn the controller and press (.
- ► To select Call: turn the controller and press .
- ► Set the desired value and confirm: turn the controller and press (∞).

## Adjusting the ring tone volume

If incoming calls are signaled by the smart Audio-System (▷ page 29), you can adjust the ring tone volume.

- Press the TEL button. The telephone menu appears.
- ► To select Settings: turn the controller and press ∞.
- ► To select Volume: turn the controller and press (.
- To select Ring: turn the controller and press (\*).
- ► Set the desired value and confirm: turn the controller and press .